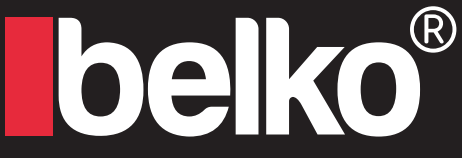

### **IP** Camera Solutions

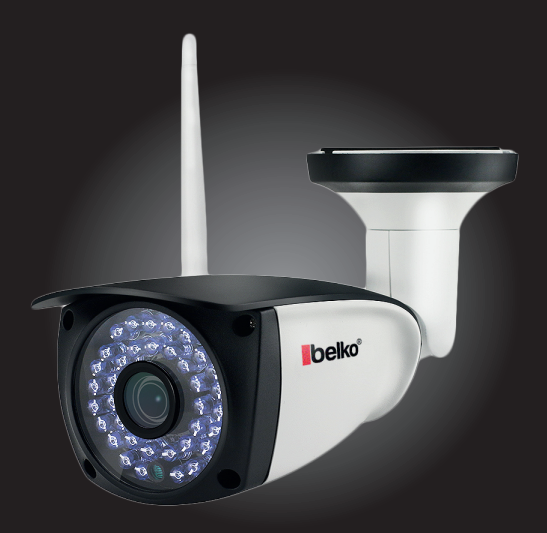

## Belko® IP-Kamera HX-Series WiFi

Schnellanleitung

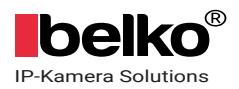

## Inhalt

| Über | die | Kamera | 2 |
|------|-----|--------|---|
|------|-----|--------|---|

| Kamera verbinden     | 4  |
|----------------------|----|
| Kabel Verbindung     | 5  |
| Kabellose Verbindung | 10 |

| Kamera Einstellungen                       | 13 |
|--------------------------------------------|----|
| SD-Speicherkarte Installation              | 13 |
| Bewegungserkennung Einstellungen           | 14 |
| Email Benachrichtigung                     | 15 |
| Zeitplanaufzeichnung am Telefon einstellen | 19 |
| Wiedergabe von Aufnahmen am Telefon        | 20 |
| Zeitzoneneinstellung                       | 21 |
| Technische Dateien                         | 22 |

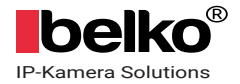

## 1. Über die Kamera

Die Anweisungen in diesem Paket sind nur eine kurze Einführung zum Anschließen der Kamera. Aufgrund des begrenzten Speicherplatzes können detaillierte Anweisungen zu anderen spezifischen Funktionen wie Bewegungeserkennung E-Mail Benachrichtigung, PC-software und FTP von dieser Website heruntergeladen

werden: ipcam.belko-germany.de

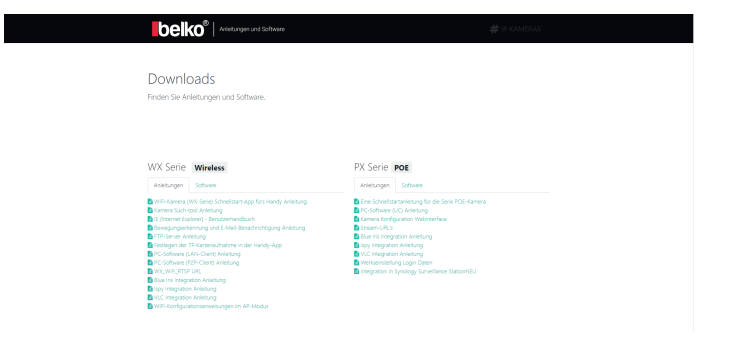

Bei Fragen wie WIFI-Verbindung, Alarmeinstellung, Usw., oder bei dem aktualisierend der Firmware-Version, senden Sie bitte eine E-Mail mit Ihrer Bestellnummer. Wir helfen Ihnen, sobald wir Ihre E-Mail erhalten haben.

DE: Info@panorama24.eu oder Kontakt@belko-germany.de Belko ist eine Marke der: Panorama24 GmbH, Chromstr. 4, D-30916

Isernhagen, Germany.

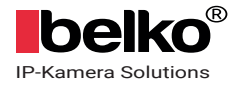

### 1.1 Produkt enthält:

IP-Kamera x 1 Netzteil x 1 Wifi Antenne x 1 Anleitung x 1 Cat5 Netzwerkkabel x1 Schrauben x 1

### 1.2 Produkt Interface.

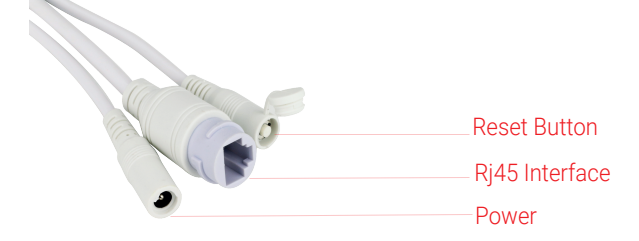

Drüken Sie diese Taste 10-15 Sekunden lang, um die Werkseinstellung der Kamera wiederherzustellen

### 1.3 Wasserdichten Deckel anbringen

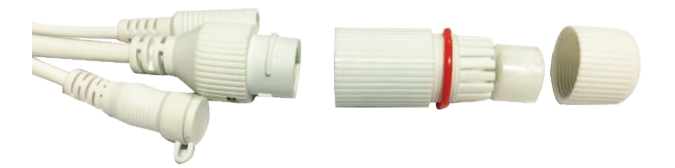

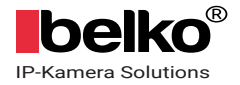

### 2. Kamera verbinden

Laden Sie die "CamHi" App von Google Play (Android Handys) / App Store (iPhone) herunter oder scannen Sie den QR-Code, um App-Informationen zu erhalten

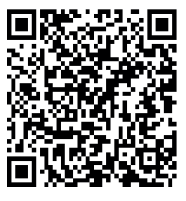

Android

CamHi

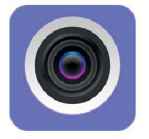

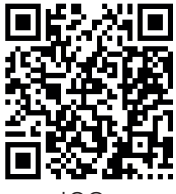

IOS

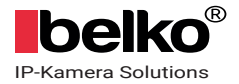

### 2.1.1 Kabel Verbindung (LAN Verbindung):

Schließen Sie das LAN-Kabel an den Router an und stecken Sie den Netzadapter in die Kamera, um die Kamera einzuschalten. Es dauert etwa eine Minute, um den Selbsttest durchzuführen. Dann beginnt die Kamera zu arbeiten.

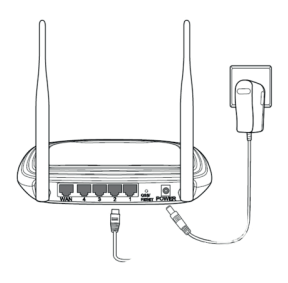

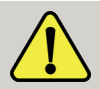

Der Router muss eine Verbindung zum Internet herstellen können! Bitte verwenden Sie das Standardnetzteil

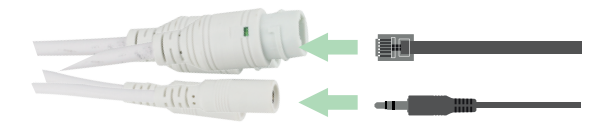

Netzwerkkontrollleuchte (grün): Immer blinkend bedeutet, dass die Datenübertragung normal ist

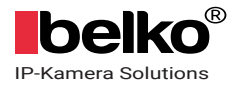

### 2.1.2 App Öffnen und Kamera hinzufügen.

| China Unicom 38 R/s 🕅 |            | China ( |           |                    | 14:57  |               | 0 K/s 28 😳 🕸 5,451 S 🗰 🔿 18:59 |
|-----------------------|------------|---------|-----------|--------------------|--------|---------------|--------------------------------|
| Kame                  |            | <       |           |                    | $\sim$ |               | mera hinzufügen 🛛 🗹            |
| Kamera hinzufügen     | ,          | Narr    | nec       | Camera             | _      | Name:         | Camera                         |
|                       | 1          | Ben     | utzemame: | admin              |        | Benutzername: | admin                          |
|                       |            | UID:    |           |                    |        | UID:          | TTT-886866-FBNJ                |
| 1. "Ad                | d          | Pas     | swort     | admin              |        | Passwort      | admin                          |
| Camer                 | a" klickei | n 🛛 🔋   | 🖁 Scan Q  | R code, add UID    | >      | Scan          | QR code, add UID >             |
|                       |            |         | रे Suche  | Kamera-UID von LAN | >      | Q, Such       | e Kamera-UID v 🔶               |
|                       |            | 1       | 🕈 WIFI SI | Johe               | >      | S MIEL        | Suche                          |
|                       |            | G       |           |                    | 5      | ( 3. k        | (licken Sie in )               |
|                       |            | 2.      | Klick     | œn Sie au          | t l    | die           | Kamera-UID                     |
| 8 2                   |            | 14      | AN-S      | uche, um           |        | und           | d klicken Sie                  |
| Kamera Bilder         | Video Über | (di     | e Ka      | mera-UID           | zu     | 🖌 auf         | "Done".                        |
|                       |            |         |           |                    |        |               |                                |
|                       |            |         |           |                    |        |               |                                |

## Bitte NICHT auf "WiFi Suche" Klicken

#### 2.1.3 Klicken Sie nach dem Hinzufügen der Kamera auf Online-Kamera, um Live-Videos anzuzeigen.

(Sie können nur ein Kamera gleichzeitig anzeigen)

|               |                               | Sal51% =0 19:00 |
|---------------|-------------------------------|-----------------|
|               |                               | 2               |
| ■•+ Kamera    | hinzufügen                    |                 |
|               | mera<br>Ine<br>T-BBBBBB-FBNJC | Ô               |
| Hier<br>zu ü  | r klicker<br>iberwa           | n um<br>chen    |
| Hamera Kamera | Bilder Video                  | (i)<br>Ober     |
|               |                               |                 |

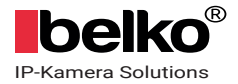

### 2.1.4 Drahtlose Wi-Fi Einstellung.

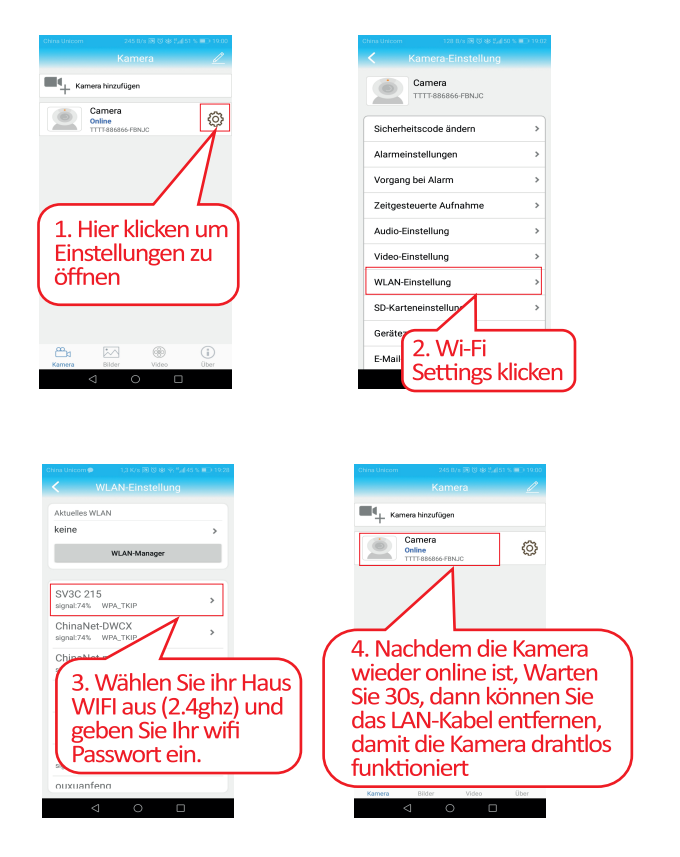

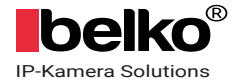

Wenn die Kamera nach dem Trennen des Netzwerkkabels beim Verbinden mit WLAN offline angezeigt wird, schließen Sie die Seite mit den Einstellungen für das Netzwerkkabel und die Login-Kamera erneut an, um zu überprüfen, ob die WLAN-Verbindung erfolgreich ist.

Bitte geben Sie die IP-Adresse der Kamera in den Browser ein, um sich mit Benutzername und Passwort anzumelden. Beide sind standardmäßig auf "admin" gesetzt, wenn Sie nicht zuvor geändert haben.

Die IP-Adresse der Kamera kann in der CamHi-App gefunden werden, nachdem die Kamera erfolgreich hinzugefügt wurde.

| Amprov            | State of Street Street St |              |        |
|-------------------|----------------------------------------------------------------------------------------------------|--------------|--------|
|                   | lmin.html                                                                                                    |              |        |
| 🧉 192.168.0.163 × |                                                                                                    |              |        |
| IP CAN            | IERA 🜔                                                                                                    |              |        |
| Monitor Settings  |                                                                                                    |              |        |
| Media             | Wireless                                                                                                    |              |        |
| Network           | Enable Wireless:                                                                                                    | 🖲 On 🕓 Off   |        |
| Network           | SSID:                                                                                                    | SV3C TEST215 | search |
| Network           | Security mode:                                                                                                    | WPA2-PSK V   |        |
| Ddos              | WPA Algorithm:                                                                                                    |              |        |
| ONVIF             | Wirzzagonann.                                                                                                    |              | _      |
| P2P               | көу:                                                                                                    | •••••        | _      |
| Alarm             | Re-type key:                                                                                                    | •••••        |        |
|                   | Check Wireless                                                                                                    | check        |        |
| Advanced          | Setup.                                                                                                    |              |        |
| System            |                                                                                                    |              |        |
|                   |                                                                                                    | Apply        | ancel  |
|                   | L                                                                                                    | C C          | uncer  |
|                   |                                                                                                    |              |        |

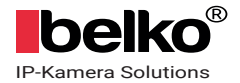

Hinwies: Wenn Sie keine WLAN-Verbindung herstellen können, überprüfen Sie bitte die folgenden Einstellungen Ihres Routers:

ITHERNET SSID(WiFi Name): Darf keine Sonderzeichen wie @#\$%& enthalten.

WiFi Passwort: Die Länge sollte zwischen 8 und 31 Satzzeichen liegen und auch Keine Sonderzeichen enthalten

Protokoll: Unterstütz nur 802.11b/g. Bitte wählen Sie ein Protokoll aus, das eines dieser beiden unterstützt Protokolle enthält oder zumindest einschließt.

AP-Band auswählen: 2.4GHz

Mac Addresse: Wenn Sie die MAC-Adressfilterung in Ihrem Router Öffnen, schließen Sie sie Bitte.

Unsere WLAN-Kameras unterstützen nur diese Verschlüsselungstypen: WPA-PSK (AES) WPA-PSK (TKIP) WPA2-PSK (AES) WPA2-PSK (TKIP)

Stellen Sie sicher, dass der Verschlüsselungstyp Ihres Routers einer dieser vier ist.

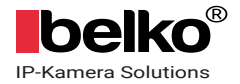

#### 2.2.1 Drahtlose Verbindung, Kamera im AP-Modus einrichten.

Schließen Sie bitte die Stromversorgung für die Kamera an, schließen Sie NICHT das Netzwerkkabel an.

Kamera zurücksetzen: Halten Sie die Reset-Taste gedrückt, die sich neben dem Stromanschluss befindet.

Nach 15 Sekunden wird die Kamera von selbst zurückgesetzt.

Warten Sie ca. 1 Minute und rufen Sie die Einstellungsseite Ihres Mobiltelefons auf. Schalten Sie das WiFi an, um die SSID der Kamera zu ermitteln.

SSID von der Kamera im AP Modus ist in dem folgendem Format: IPCAM-123456 Passwort: 01234567

|                                                                                                    | e Sul 45 % # 0 19:27 |
|----------------------------------------------------------------------------------------------------|----------------------|
|                                                                                                    |                      |
| WLAN                                                                                                    |                      |
| WI AN+                                                                                                    | <b>k</b>             |
| Verbessertes Interneterlebnis                                                                                                    | ER                   |
| VERFÜGBARE NETZWERKE                                                                                                    |                      |
| IPCAM-806687                                                                                                    |                      |
| Verbunden                                                                                                    |                      |
| SV3C OFFICE                                                                                                    |                      |
| Gespeichert, verschlüsselt (non<br>Qualität)                                                                                                    | nschalter            |
| 4SDOT-HO                                                                                                    | ischalter            |
| Verschlüsselt (WPS verfügbar)                                                                                                    |                      |
|                                                                                                    |                      |
| ChinaNet-3NCi                                                                                                    | ~                    |
| ChinaNet-3NCi<br>Verschlüsselt                                                                                                    | -                    |
| ChinaNet-3NCi<br>Verschlüsselt<br>ChinaNet-DWCX                                                                                                    | <b>%</b>             |
| ChinaNet-3NCI<br>Verschlüsselt<br>ChinaNet-DWCX<br>Verschlüsselt (WPS verfügber)                                                                                                    | <u></u>              |
| ChinaNet-3NCi<br>Verschlüsselt<br>ChinaNet-DWCX<br>Verschlüsselt (WPS verfügbar)<br>ChinaNet-mhkq                                                                                                    | <i>8</i><br>8        |
| ChinaNet-3NCI<br>Verschlüsselt<br>ChinaNet-DWCX<br>Verschlüsselt (WPS verfügbar)<br>ChinaNet-mhkq<br>Verschlüsselt (WPS verfügbar)                                                                   | 5<br>5               |
| ChinaNet-3NCI<br>Verschlüsselt<br>ChinaNet-DWCX<br>Verschlüsselt (WPS verfügbar)<br>ChinaNet-mhkg<br>Verschlüsselt (WPS verfügbar)<br>ChinaNet-NqkU                                                  | 2<br>7<br>7<br>7     |
| ChinaNet-3NCI<br>Verschlässett<br>Uterschlässett (MPS verfügbar)<br>ChinaNet-mhKg<br>Verschlässett (MPS verfügbar)<br>ChinaNet-NqkU<br>Verschlässet (MPS verfügbar)                                  | 6.<br>6.             |
| Chinaket-SWCI<br>Verschlüsselt<br>Userschlüsselt (MPS verfügbar)<br>Chinaket-MKS<br>Verschlüsselt (MPS verfügbar)<br>Chinaket-KKS<br>Verschlüsselt (VPS verfügbar)<br>Userschlüsselt (VPS verfügbar) |                      |

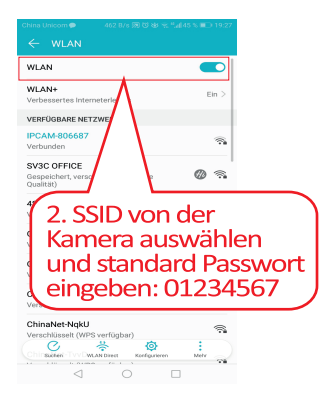

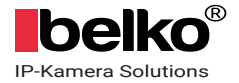

2.2.2 Nachdem Ihr Telefon mit der SSID verbunden ist, starten Sie die Kamera mit der App "CamHi".

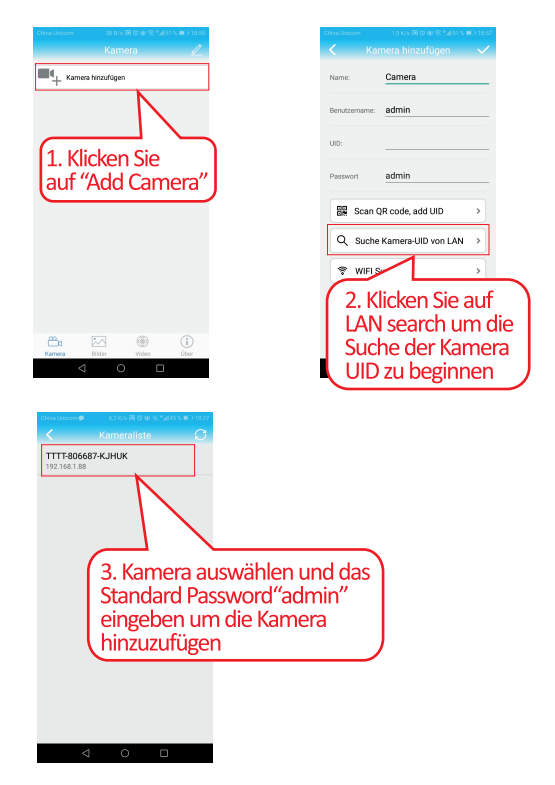

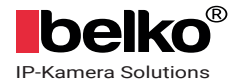

## 2.2.3 Gehen Sie nach dem Hinzufügen der Kamera zu die Kameraeinstellungen und klicken Sie auf.

"WiFi-Einstellung" und wählen Sie Ihr WiFI für zu Hause aus, um die Konfiguration des drahtlosen Netzwerks wie folgt zu erstellen.

| China Unicom 245 B/s 30 03 do 5,4151 % 🗰 > 19 05<br>Kamera 🖉 | China Urecom 128 Brs 20 0 de ±4 69 % ■> 19.02<br>Kamera-Einstellung | China Uricom ● 13 K/s 20 전 80 (S) 1445 5 = 2 19 2 |
|--------------------------------------------------------------|---------------------------------------------------------------------|---------------------------------------------------|
| Kamera hinzufügen                                            | Camera<br>TTTT-886866-FBNJC                                         | Aktuelles WLAN<br>keine                           |
| Online TTTT 885866 FBNJC                                     | Sicherheitscode ändern >                                            | WLAN-Manager                                      |
|                                                              | Alarmeinstellungen                                                  | SV3C 215                                          |
|                                                              | Zeitgesteuerte Aufnahme                                             | ChinaNe WCX<br>signal:74%                         |
| 1. Hier klicken um                                           | Audio-Einstellung >                                                 | ChinaNet•r >                                      |
| öffnen                                                       | Video-Einstellung > WLAN-Einstellung >                              | 3. Haus WiFi                                      |
|                                                              | so-Karten vog                                                       | china cingobon                                    |
| Kamera Bilder Video Über                                     | Einstellungen                                                       | eingeben                                          |
| $\triangleleft$ O $\square$                                  |                                                                     |                                                   |

Hinweis: Wenn Sie die Kamera immer noch nicht erfolgreich einrichten können, überprüfen Sie bitte due WLAN-Einstellung des Routers (Seite 8). Wenn Sie sich bezüglich der WLAN-Einstellung nicht sicher sind, können Sie uns kontaktieren. Wir helfen Ihnen bei der Überprüfung und Einstellung.

#### DE Kundendienst: Info@panorama24.eu

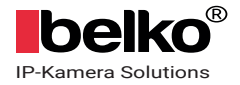

### 3. Kamera Einstellungen

#### 3.1 SD Karten Installation.

Um die SD-Karte zu installieren, Bitte schrauben Sie den Lautsprecher vorsichtig ab. Dort finden Sie den SD-Kartenschlitz. Setzen Sie die Karte ein und schrauben Sie den Lautsprecher wieder zu.

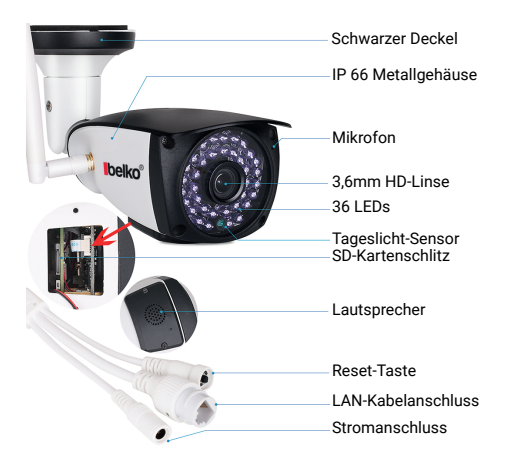

Bitte verwenden Sie SD Mikro Speicherkarten Klasse 10, UHS-1 oder schnellere Speicherkarten, die speziell für Überwachungskameras hergestellt sind.

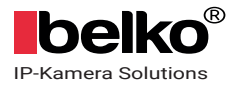

### 3.2 Bewegungserkennungseinstellungen:

>> Stellen Sie die Bewegungserkennung auf dem Telefon ein.

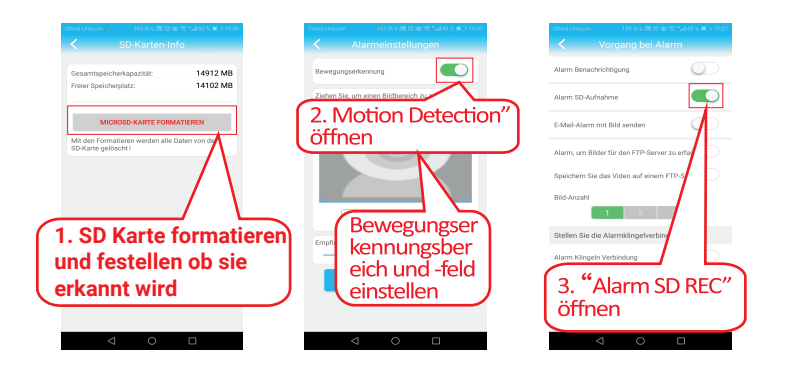

Wenn Sie Speicherplatz speichern möchten, können Sie nur Bewegungserkennungsvideos auf der SD-Karte aufnehmen. Klicken Sie dazu einfach auf den Aufnahmezeitplan und deaktivieren Sie die Option "Enable Record" in den Einstellungen.

## 3.2.1. Bewegungserkennung Reichweite einrichten (Settings -> Alarm -> Motion Detection)

Hier können Sie die Bewegungserkennung Reichweite einrichten. Windows: Klicken Sie auf das Kontrollkästchen "Window 1" und ein kleiner Rahmen wird angezeigt.

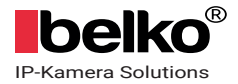

Ziehen Sie ihn in eine Richtung um die Bewegungserkennung Reichweite einzurichten.

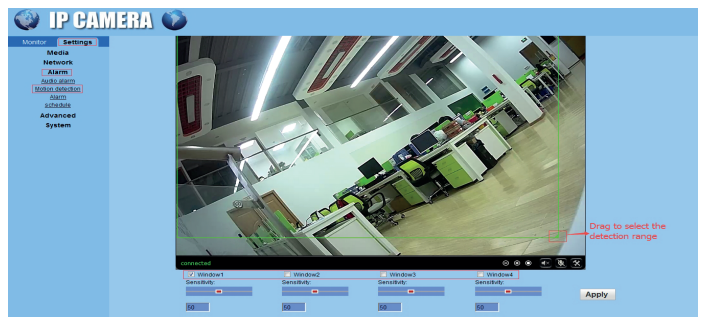

PS: Klicken Sie auf die Kontrollkästchen "Window 2, 3, 4" um die Bewegungsreichweite frei zu

kombinieren.

Empfindlichkeit: Ändern Sie die Bewegungserkennung Empfindlichkeit Bitte klicken Sie auf "Apply" nach der Änderung

# 3.3 Email Benachrichtigung (Settings -> Alarm -> Alarm)

Linkage set

E-mail Alarm and Send with picture: Der Email Alarm wird mit Bildern gesendet.

Save Picture on the FTP Server: Bilder werden mit dem FTP Alarm gesendet.

Save Video on the FTP Server: Ein Video wird mit dem FTP Alarm gesendet.

**Hinweis**: Diese Option funktioniert nur, wenn eine SD Karte eingesteckt ist und das Kontrollkästchen für "Save video on the SD card" aktiviert ist.

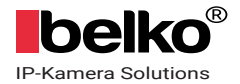

**Save Picture on the SD Card:** Das Bild mit dem Alarm wird auf die SD Karte gespeichert (Eine SD Karte muss in der Kamera eingesteckt sein).

| IP CAN                                                                                                    | IERA 🍩                                                                                                    |
|----------------------------------------------------------------------------------------------------|----------------------------------------------------------------------------------------------------|
| Monitor Settings<br>Media<br>Network<br>Alarm<br>Autio.alarm<br>Motion detection<br>(Alarm)<br>schedule<br>Advanced<br>System | Linkage set <ul> <li>E-mail Atarm and Send with Picture</li> <li>Save Victure on the FTP</li> <li>E-mail Setting</li> <li>TP: Server Setting</li> </ul> Save Video on the FTP Server            Save Video on the FTP Server            Save Video on the SD Card            Save Video on the SD Card            Save Video on the SD Card            Linkage properties             Thege capture             Image capture number:             Save Video on the SD |

**Hinweis**: Snapshots können nicht auf der Handy App angezeigt werden. Diese Funktion ist auf

dem Browser verfügbar. Klicken Sie die SD Karte auf der Hauptseite der Einstellungen um die

Bilder herunterzuladen.

Save Video on the SD card: Das Video mit dem Alarm wird auf die SD Karte gespeichert (Eine SD

Karte muss in der Kamera eingesteckt sein).

Linkage preset: Bewegungserkennung Voreinstellung (8 öffentliche

Voreinstellungen). Dies ist

für die PTZ Kamera.

**Image capture number:** Wählen Sie die Anzahl, wie viele Bilder aufgenommen werden, aus.

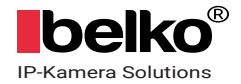

## 3.3.1 Email Benachrichtigung einstellen (Settings -> Alarm -> Alarm -> Email Setting)

| Email Setting        |                                    |                 |                         |
|----------------------|------------------------------------|-----------------|-------------------------|
| SMTP server name:    | smtp.gmail.com                     | Server Port 465 |                         |
| Safe link:           | SSL V                              |                 |                         |
| Authentication:      | 🖲 On 🕓 Off                         |                 |                         |
| User name:           | maggieS 216724@gmail.com           |                 |                         |
| Password:            | •••••                              |                 |                         |
| Send To:             | maggie                             |                 |                         |
| Sender:              | maggie: 216724@gmail.com           |                 |                         |
| Subject:             | 222                                |                 |                         |
|                      | hi                                 |                 |                         |
| Message:             |                                    |                 |                         |
|                      |                                    |                 | (the max length is 127) |
| Test Email settings: | Test Please set first, and then te | st.             |                         |
|                      |                                    |                 |                         |
|                      | Apply Cance                        | ł               |                         |
|                      |                                    |                 |                         |

**SMTP server name:** Geben Sie den SMTP Server Namen von ihrem Email Anbieter ein (zum Beispiel, wenn Ihr Anbieter Gmail ist, lautet der Server Name SMTP.GAMIL.COM. Empfehlen wird ein häufig verwendeter Email Anbieter sowie Gmail, Yahoo, usw.).

Server Port: Der SSL Port ihres aktuell verwendeten Mailbox Port (Unterstützt nur SSL)

Safe link: Wählen Sie SSL

Authentication: Standard (an)

**User name:** Ihre Email Adresse (muss eine Email Adresse sein) **Password:** Sollte das SMTP Passwort sein nachdem Sie den SMTP Service ihrer Sender Mail Box erfolgreich eingestellt haben (SMTP Service kann in den Einstellungen ihrer Sender Mail Box konfiguriert werden)

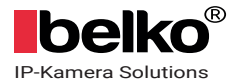

**Send To:** Email Adresse um die Benachrichtigungen zu erhalten (kann gleich wie die Sender Adresse sein)

Sender: Gleich wie Ihre Sender Email Adresse (muss eine Email Adresse sein)

Subject: Beliebig

Message: Beliebig

Bitte klicken Sie zuerst auf "Apply" nach der Einstellung und dann auf "Test" um es zu prüfen. Falls es in Ordnung ist, können Sie Ihre Test Email in Ihrer Empfänger Email Adresse finden.

**Hinweis**: Bitte vergewissern Sie sich, dass der SMTP Service Ihrer Sender Mail Box aktiviert ist, sonst können Sie keine Email Benachrichtigungen erhalten (Sie können den SMTP Service in den Einstellungen Ihrer Sender Mail Box konfigurieren).

Vergewissern Sie sich, dass Die Bewegungserkennungsbereiche erfolgreich ausgewählt wurden, sonst werden Sie keine Email Benachrichtigung erhalten.

Falls Sie noch immer nicht die Email Benachrichtigung einstellen können, reinigen Sie Ihren IE

Browser (falls Sie IE zur Einstellung verwenden) und versuchen Sie es erneut

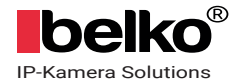

### 3.4 Zeitplanaufzeichnung am Telefon einstellen.

Der Zeitplan der Bewegungserkennung kann im Browser eingestellt werden.

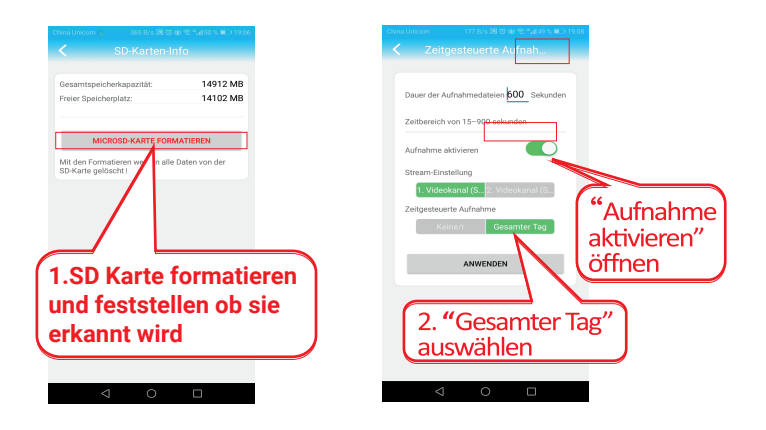

Wenn Sie die Kameraaufnahme nicht für alle Tage benötigen, deaktivieren Sie bitte "Aufnahme aktivieren".

Sie können auch eine detaillierteren Aufnahmezeitplan in der Browser - oder PC-Software festlegen.

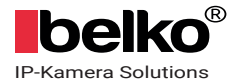

### 3.5 Wiedergabe von Aufnahmen am Telefon

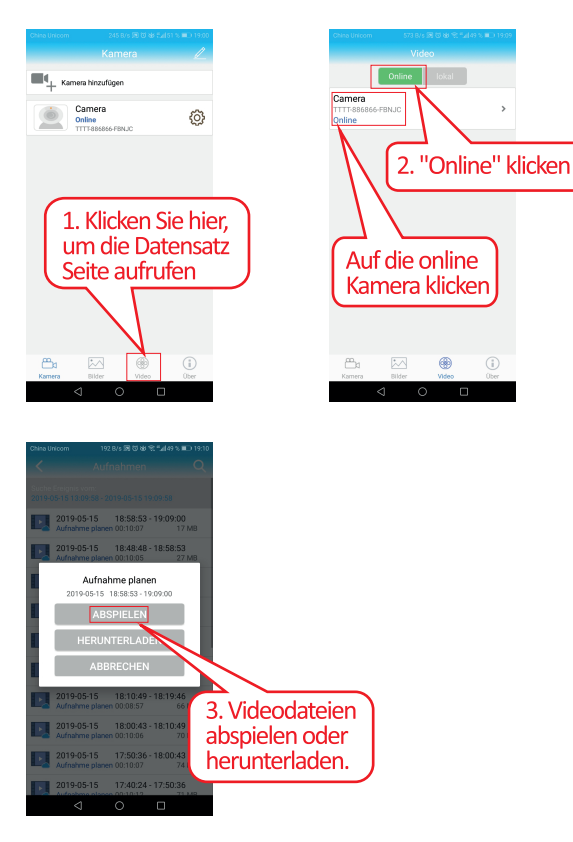

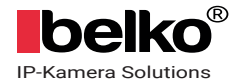

### 3.6 Zeitzone am Telefon einstellen.

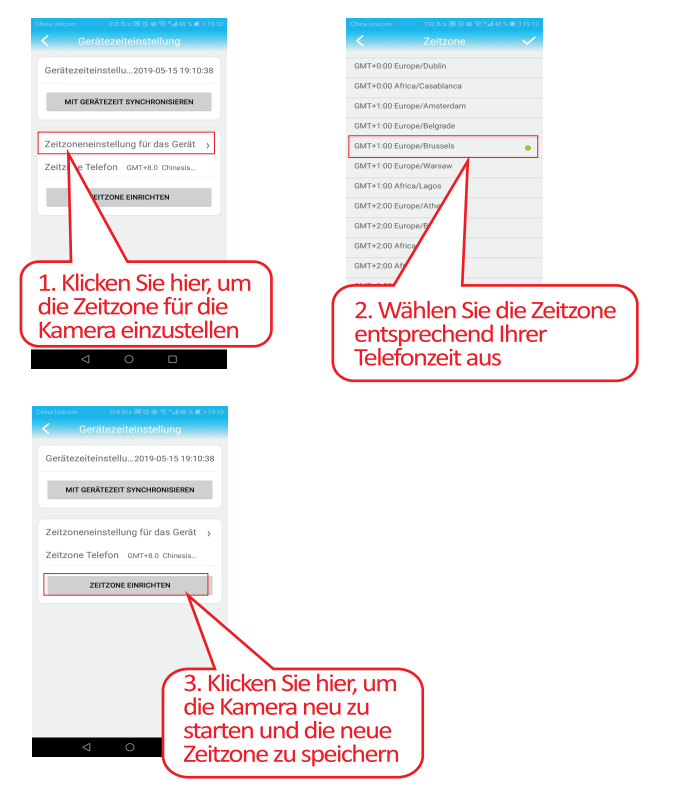

Wenn sie DST (Sommerzeit) verwenden, schalten Sie bitte die DST-Taste ein!

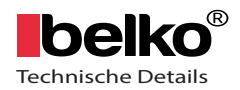

| Model                  | 806W-1080P-HX                                                                                                    |
|------------------------|----------------------------------------------------------------------------------------------------|
| Chipsatz               | T21+SC2335                                                                                                    |
| CMOS-Größe             | 1/2.7                                                                                                    |
| Max-Auflösung          | 1920x1080@12.5fps (50HZ) ,15fps (60HZ)                                                                                    |
| Anzahl Infrarot Dioden | 36 PCS                                                                                                    |
| Min. Scene Beleuchtung | 0.1Lux                                                                                                    |
| Infrarot Reichweite    | OLux                                                                                                    |
| Linse                  | 4MM                                                                                                    |
| Blickwinkel            | 70°                                                                                                    |
| Video-Kompression      | H.264                                                                                                    |
| Stream Eigenschaft     | Unterstützung von Dual Stream                                                                                             |
| Bitrate                | 32K-6Mbps                                                                                                    |
| Bitratetyp             | CBR/VBR                                                                                                    |
| S / N-Verhältnis       | >50DB                                                                                                    |
| Bildkorrektur          | Automatischer Weißabgleich, Gegenlichtkompensation, Helligkeit, Kontrast, Sättigung<br>angepasst                          |
| Untertitle-Eingabe     | Unterstützung von Kanalname, Datum/Uhrzeit                                                                                |
| Flip Konfiguration     | Rauf , Runter, Links, Rechts                                                                                              |
| IP-Adresse             | Statische IP-Adresse und dynamische IP-Adresse                                                                            |
| Protokolle             | HTTP, TCP/IP, UDP, SMTP, DDNS, DNS, SNTP, DHCP, FTP, RTP, RTSP, UPNP, ONVIF                                               |
| Ethernet               | Ethernet (10/100M Base-T), RJ-45-Anschluss                                                                                |
| Sicherheit             | IP-Adressfilterung, Passwortschutz auf Benutzerebene, Benutzerzugriffsprotokoll                                           |
| Software               | Unterstützung für Windows                                                                                                 |
| Webbrowser             | Microsoft Internet Explorer 6.0 und höher, google, firefox etc.                                                           |
| Software-Management    | CMS, NVR, Privates Protokoll und Geräte Kompatibel mit ONVIF                                                              |
| Alarmfunktionen        | Bewegungserkennung                                                                                                    |
| Alarmeigenschaften     | Bewegungserkennung: Konfigurieren Sie den Bewegungserkennungsbereich, die<br>Erkennungsempfindlichkeit ist einstellbar    |
|                        | Deckelalarm : Die Alarmempfindlichkeit ist einstellbar                                                                    |
| Alarmmeldungen         | Die Steuerzentrale zur Überwachung, zum Senden von E-Mails, zur Protokollierung, zur<br>Speicherung auf der SD-Karte usw. |
| Fernzugriff / Remote   | DDNS, Software, P2P                                                                                                    |
| Zubehör                | Netzadapter, Halterung, Bedienungsanleitung, Schraubenbeutel                                                              |

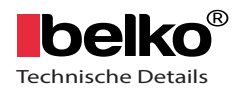

| Model                  | 806W-720P-HX                                                                                                    |
|------------------------|----------------------------------------------------------------------------------------------------|
| Chipsatz               | GK7102C+GC1034                                                                                                    |
| CMOS-Größe             | 1/4                                                                                                    |
| Max-Auflösung          | 1280x720@25fps                                                                                                    |
| Anzahl Infrarot Dioden | 36 PCS                                                                                                    |
| Min. Scene Beleuchtung | 0.1Lux                                                                                                    |
| Infrarot Reichweite    | OLux                                                                                                    |
| Linse                  | 3.6MM                                                                                                    |
| Blickwinkel            | 62°                                                                                                    |
| Video-Kompression      | H.264                                                                                                    |
| Stream Eigenschaft     | Unterstützung von Dual Stream                                                                                             |
| Bitrate                | 32K-6Mbps                                                                                                    |
| Bitratetyp             | CBR/VBR                                                                                                    |
| S / N-Verhältnis       | >50DB                                                                                                    |
| Bildkorrektur          | Automatischer Weißabgleich, Gegenlichtkompensation, Helligkeit, Kontrast, Sättigung ange                                  |
| Untertitle-Eingabe     | Unterstützung von Kanalname, Datum/Uhrzeit                                                                                |
| Flip Konfiguration     | Rauf , Runter, Links, Rechts                                                                                              |
| IP-Adresse             | Statische IP-Adresse und dynamische IP-Adresse                                                                            |
| Protokolle             | HTTP, TCP/IP, UDP, SMTP, DDNS, DNS, SNTP, DHCP, FTP, RTP, RTSP, UPNP, ONVIF                                               |
| Ethernet               | Ethernet (10/100M Base-T), RJ-45-Anschluss                                                                                |
| Sicherheit             | IP-Adressfilterung, Passwortschutz auf Benutzerebene, Benutzerzugriffsprotokoll                                           |
| Software               | Unterstützung für Windows                                                                                                 |
| Webbrowser             | Microsoft Internet Explorer 6.0 und höher, google, firefox etc.                                                           |
| Software-Management    | CMS, NVR, Privates Protokoll und Geräte Kompatibel mit ONVIF                                                              |
| Alarmfunktionen        | Bewegungserkennung                                                                                                    |
| Alarmeigenschaften     | Bewegungserkennung: Konfigurieren Sie den Bewegungserkennungsbereich, die<br>Erkennungsempfindlichkeit ist einstellbar    |
|                        | Deckelalarm : Die Alarmempfindlichkeit ist einstellbar                                                                    |
| Alarmmeldungen         | Die Steuerzentrale zur Überwachung, zum Senden von E-Mails, zur Protokollierung, zur<br>Speicherung auf der SD-Karte usw. |
| Fernzugriff / Remote   | DDNS, Software, P2P                                                                                                    |
| Zubehör                | Netzadapter, Halterung, Bedienungsanleitung, Schraubenbeutel                                                              |

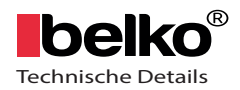

| Model                  | B06W-5MP-HX                                                                                                    |  |
|------------------------|----------------------------------------------------------------------------------------------------|--|
| Chipsatz               | T31X+SC5238                                                                                                    |  |
| CMOS-Größe             | 1/2.7                                                                                                    |  |
| Max-Auflösung          | 2560x1920@15fps                                                                                                    |  |
| Anzahl Infrarot Dioden | 36 PCS                                                                                                    |  |
| Min. Scene Beleuchtung | 0.1Lux                                                                                                    |  |
| Infrarot Reichweite    | 10-20m                                                                                                    |  |
| Linse                  | 3,6MM                                                                                                    |  |
| Blickwinkel            | 87°                                                                                                    |  |
| Video-Kompression      | H.265/H.264                                                                                                    |  |
| Stream Eigenschaft     | Unterstützung von Dual Stream                                                                                                  |  |
| Bitrate                | 8Kbps, 16bit                                                                                                    |  |
| Bitratetyp             | CBR/VBR                                                                                                    |  |
| S / N-Verhältnis       | >50DB                                                                                                    |  |
| Bildkorrektur          | Automatischer Weißabgleich, Gegenlichtkompensation, Helligkeit, Kontrast, Sättigung ange                                       |  |
| Untertitle-Eingabe     | Unterstützung von Kanalname, Datum/Uhrzeit                                                                                     |  |
| Flip Konfiguration     | Rauf , Runter, Links, Rechts                                                                                                   |  |
| IP-Adresse             | Statische IP-Adresse und dynamische IP-Adresse                                                                                 |  |
| Protokolle             | HTTP, TCP/IP, UDP, SMTP, DDNS, DNS, SNTP, DHCP, FTP, RTP, RTSP, UPNP, ONVIF                                                    |  |
| Ethernet               | Ethernet (10/100M Base-T), RJ-45-Anschluss                                                                                     |  |
| Sicherheit             | IP-Adressfilterung, Passwortschutz auf Benutzerebene, Benutzerzugriffsprotokoll                                                |  |
| Software               | Unterstützung für Windows                                                                                                    |  |
| Webbrowser             | Microsoft Internet Explorer 6.0 und höher, google, firefox etc.                                                                |  |
| Software-Management    | CMS, NVR, Privates Protokoll und Geräte Kompatibel mit ONVIF                                                                   |  |
| Alarmfunktionen        | Bewegungserkennung                                                                                                    |  |
| Al ar meigens chaften  | Bewegungserkennung: Konfigurieren Sie den Bewegungserkennungsbereich, die<br>Erkennungsempfindlichkeit ist einstellbar         |  |
|                        | Deckelalarm : Die Alarmempfindlichkeit ist einstellbar                                                                         |  |
| Alarmmeldungen         | Die Steuerzentrale zur Überwachung, zum Senden von E-Mails, zur Protokollierung, zur<br>n<br>Speicherung auf der SD-Karte usw. |  |
| Fernzugriff / Remote   | f / Remote DDNS, Software, P2P                                                                                                 |  |
| Zubehör                | Netzadapter, Halterung, Bedienungsanleitung, Schraubenbeutel                                                                   |  |

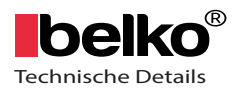

| Model    |                             | SD9W                                                                                                    |
|----------|-----------------------------|----------------------------------------------------------------------------------------------------|
| Video    | Chipsatz                    | T21                                                                                                    |
|          | CMOS                        | 1/2.9" F23                                                                                                    |
|          | Max-Auflösung               | Hauptstrom: 1920x1080@12fps(50HZ), 15fps(60HZ)<br>Sub-Stream: D1,640x352@15fps(50HZ), 15fps(60HZ)                                                                                                    |
|          | Video-kompression           | H.264                                                                                                    |
|          | Linse                       | 4MM                                                                                                    |
|          | Min. Beleuchtung            | 0,1Lux Farbe, 0Lux Nacht                                                                                                    |
|          | Blickwinkel                 | 70°                                                                                                    |
|          | Nachtsicht                  | 4pcs IR Led Lights, Nachtsicht Entfernung 10~20M;<br>6pcs weiße Lichter, Nachtsicht Vollfarbe Abstand 5-10 Meter*                                                                                        |
| Audio    | Audio-Kompression           | G.711                                                                                                    |
|          | Audio-Code-Rate             | 8Kbps, 16bit                                                                                                    |
|          | Audioeingang/-ausgang       | Eingebautes MIC und Lautsprecher, unterstützt Zwei-Wege-Audio                                                                                                    |
| Alarm    | Bewegungserkennungsalarm    | Kann 4 unabhängige Erkennungsbereiche einstellen (1-100<br>Empfindlichkeit kann eingestellt werden)                                                                                                    |
|          | Alarmverknüpfung            | Alarm sendet Bilder an die Mailbox,<br>Alarm zum Hochladen von Bildern und Videos auf den FTP-Server,<br>Alarmaufnahme von Bildern und Videos auf Micro-SD-Karte,<br>Alarm Mobiltelefon APP Push         |
|          | Alarmaufzeichnung           | Unterstützt Micro-SD-Karte und PC-Client-Verknüpfung                                                                                                    |
| Netzwerk | Drahtlos                    | Alarmaufnahme von Bildern und Videos auf Micro-SD-Karte,                                                                                                    |
|          | Ethernet                    | Alarm Mobiltelefon APP Push                                                                                                    |
|          | Protokoll                   | Alarm record pictures and videos to Micro SD card,                                                                                                    |
| Lagerung | Micro-SD-Karte              | Unterstützung von bis zu 64 G Micro-SD-Karte<br>Aufnahmemodus Alarmaufzeichnung, Zeitaufzeichnung,<br>Videowiedergabe Unterstützung APP, IE-Browser, Remote-Client<br>Wiedergabe und Download des Videos |
|          | Aufnahmemodus               | Alarmaufzeichnung, Zeitaufzeichnung                                                                                                    |
|          | Videowiedergabe             | Unterstützung APP, IE-Browser, Remote-Client Wiedergabe und<br>Download des Videos                                                                                                    |
| PTZ      | Drehwinkel                  | Horizontal: 0°~320°, Vertikal: 0°~90°                                                                                                    |
|          | Horizontale Geschwindigkeit | 10°~ 30°/S                                                                                                    |
|          | Vertikale Geschwindigkeit   | 8°~ 25°/S                                                                                                    |
|          | Voreinstellung              | 16 voreingestellte Punkte                                                                                                    |

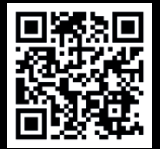

## Software & Dokumentationen kostenfrei downloaden.

>>ipcam.belko-germany.de

Hersteller / Manufacturer Belko® ist eine Marke der Panorama24 GmbH

Panorama24 GmbH Chromstr.4 30916 Isernhagen Germany